Fach: NaT

# **TEXT MARKIEREN UND VERSCHIEBEN**

In dieser Einheit lernst du, wie man ein Textverarbeitungsprogramm wie ein Profi bedient. Du wirst sehen – das Schreiben und Korrigieren geht am Computer viel einfacher als auf Papier.

Das nächste Ziel ist es, Worte in einem Textverarbeitungsprogramm nur mit der Maus zu verschieben. In der ersten Übung sind Worte verrutscht, die du **ohne sie neu zu schreiben** wieder an ihren richtigen Ort einfügen sollst.

### Übung 1

- → Lade die Datei "Computermaus" aus der IServ-Aufgabe in deinen privaten Ordner "Texte".
- → Öffne dann die Datei "Computermaus" in deinem privaten Ordner.
- ➔ In dem Übungstext ist einiges durcheinandergeraten. Versuche, die sechs fettgedruckten Worte am Ende des Textes an der richtigen Stelle einzufügen. Nutze dazu die unten erklärten Befehle!

#### Infos und Tipps

#### Wie markiere ich ein Wort und schneide es aus?

Fahre bei gedrückter Maustaste über das Wort **oder** klicke zweimal schnell hintereinander (Doppelklick) auf das Wort. Wähle im Kontextmenü (rechte Maustaste) die Möglichkeit "Ausschneiden" oder nutze den Shortcut *Strg +x*.

#### Wie kann ich das Wort an anderer Stelle wieder einfügen?

Klicke anschließend auf die Stelle, in die du das Wort einsetzen willst und wähle im Kontextmenü "Einfügen". Du kannst natürlich auch die Tastenkombination **Strg+v** für das Einfügen verwenden.

#### Kann ich auch direkt mit der Maus arbeiten?

Du kannst markierten Text auch einfach mit der Maus verschieben. Klicke dazu auf den markierten Text, halte die Maustaste gedrückt und bewege die Maus mit dem Text an die Stelle an die der Text verschoben werden soll.

#### Wie kann ich einen Fehler rückgängig machen?

Hast du versehentlich das falsche Wort eingefügt, so kannst du den Schritt rückgängig machen. Du findest den Befehl "Rückgängig" im Menü "Bearbeiten" oben in der Menüleiste. Der Kurzbefehl (Shortcut) dafür ist **Strg+z**.

Dieses Material wurde erstellt von Dr. Malin Klawonn & Kirsten Scholle und steht unter der Lizenz CC BY-SA 4.0

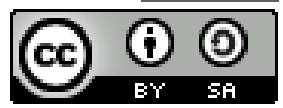

Arbeitsblatt 2

## Übung 2

Führe weitere Maus-Aktionen zum Markieren aus. Notiere das Ergebnis.

Klickt man mit der linken Maustaste dreimal neben den Text, so...

Drückt man die Alt-Taste und zieht die Maus über einen Textblock, dann...

Drückt man die Strg-Taste und klickt auf ein Wort im Satz, so...

Hält man die Umschalttaste gedrückt und benutzt die Pfeiltasten, so...

Hält man Umschalttaste und Strg-Taste gedrückt und benutzt die Pfeiltasten, so ...

#### Τιρρ

Den ganzen Text kannst du mit der Tastenkombination *Strg + A* markieren. Willst du die Markierung aufheben, so klicke auf eine Stelle neben der Markierung oder bewege den Textcursor mit den Cursortasten.

### Übung 3

Notiere hier noch einmal, was die Tastenkombinationen bewirken:

| Strg + C | <br> | <br> |  |
|----------|------|------|--|
| Strg + X |      |      |  |
|          | <br> | <br> |  |
| Strg + V | <br> | <br> |  |
| Strg + A |      |      |  |

Vergleiche deine Lösungen mit dem Lösungszettel.